# COMO INGRESAR EL NÚMERO De registro presupuestal

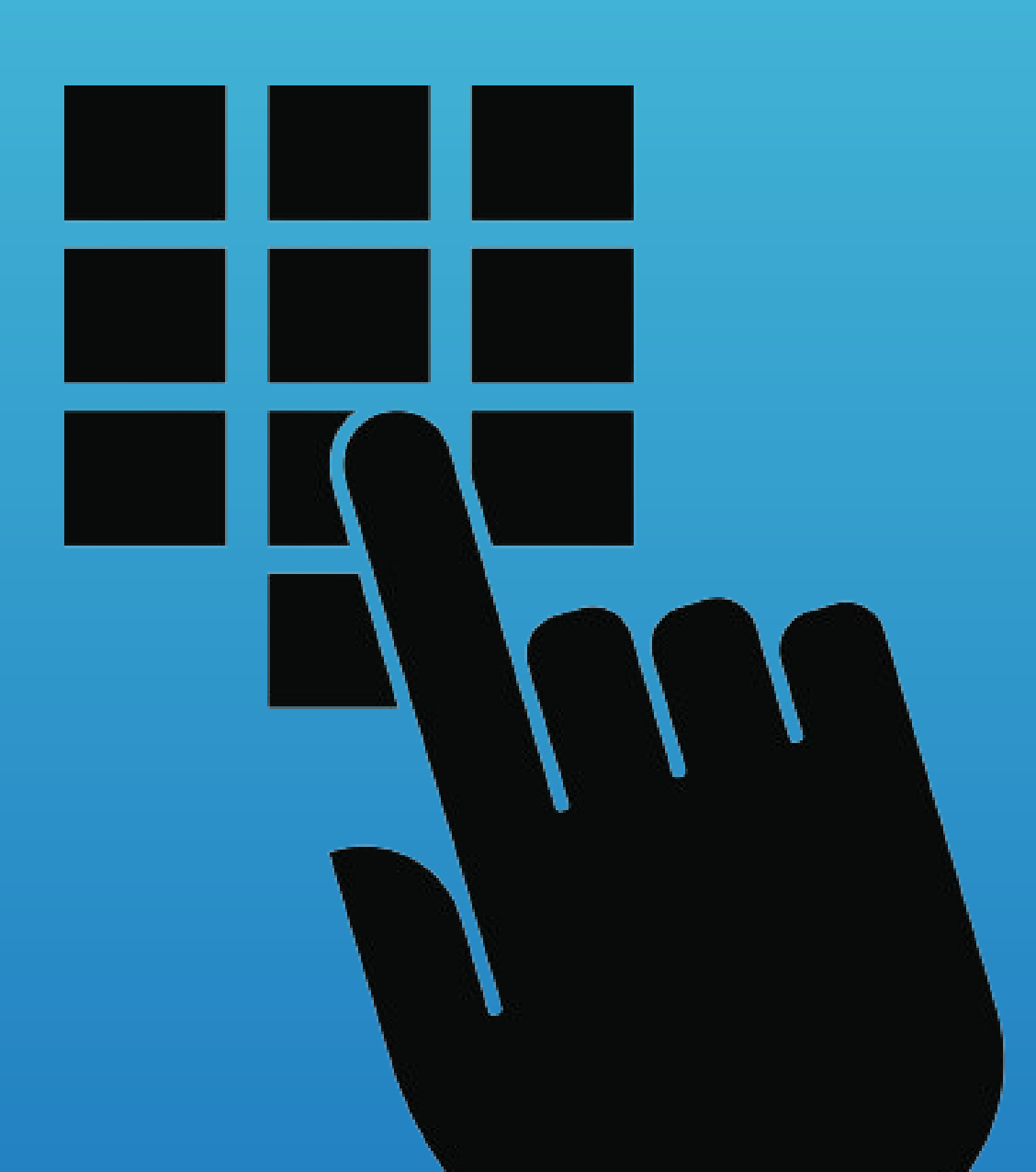

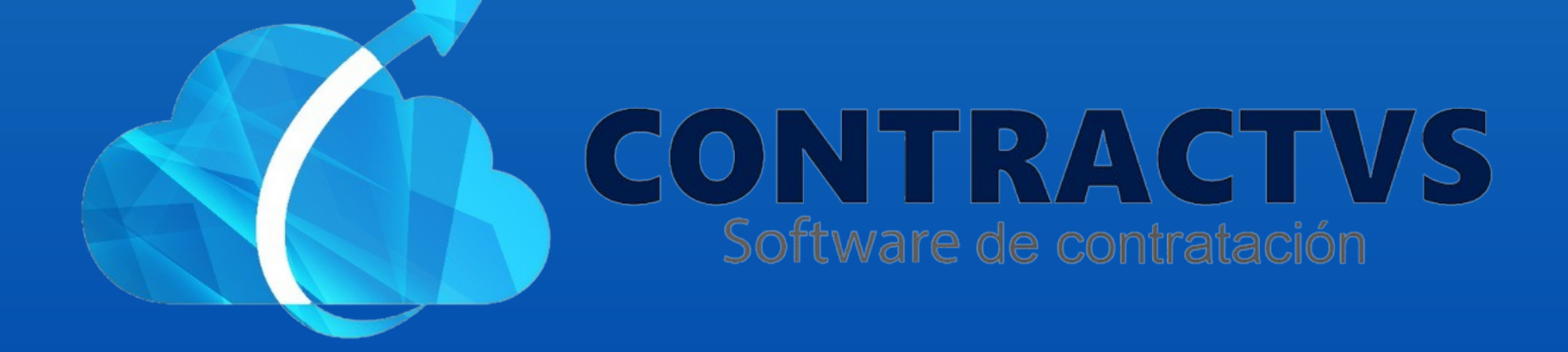

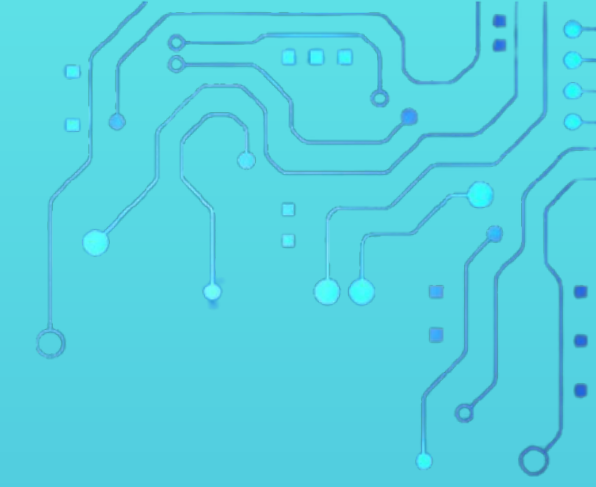

## • Ingresamos en la opción Contractual.

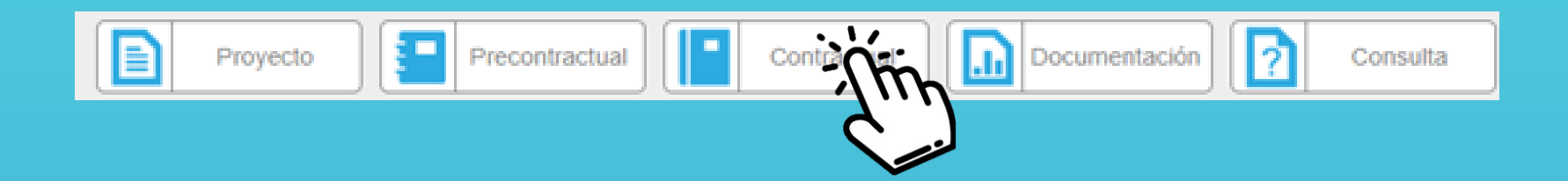

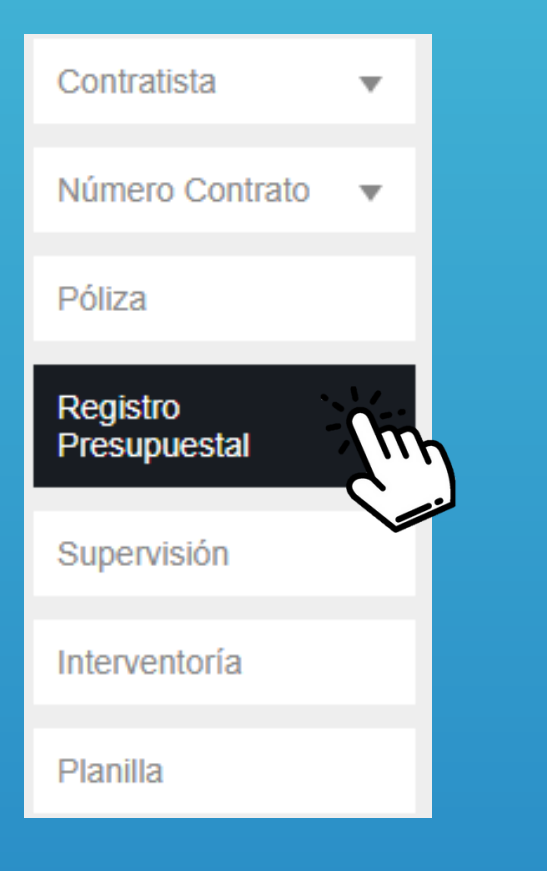

## Seleccionamos la opción Registro Presupuestal.

## Ingresamos la Sede AGUAZUL del año 2024.

| Registro<br>Realiza tu bús | Presupuestal |        |      |               |     |    |
|----------------------------|--------------|--------|------|---------------|-----|----|
|                            |              |        |      | Bus           | car |    |
|                            | Grupo        | ÷      | Sede | $\frac{1}{2}$ | Año | \$ |
| AGUNTUL                    |              | AGUAZU | JL   | 2024          |     |    |
| AGUA                       |              | AGUAZU | JL   | 2023          |     |    |

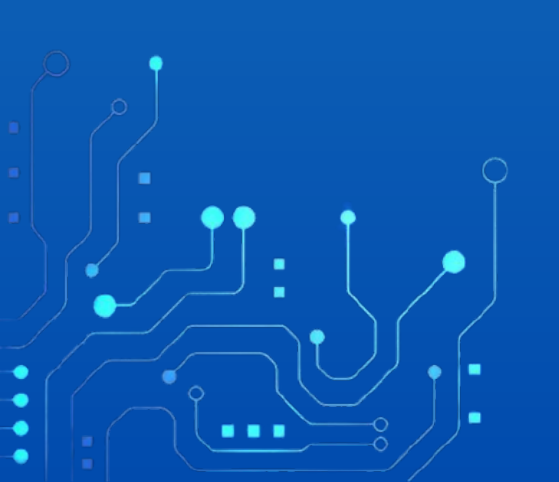

## Ingresamos en la barra de búsqueda el Número del

Contrato.

| Registi<br>Realiza tu | ro Presupu<br>búsqueda. | uestal AGUAZUL 2024 |   |                   |                 | €        |
|-----------------------|-------------------------|---------------------|---|-------------------|-----------------|----------|
|                       |                         |                     |   | Buscar            | <u>المجارعة</u> | in       |
| Número 🔶              | Estudio                 | Contratista         | ÷ | Fecha<br>Contrato | Año 🖗           | ciones 🔶 |
| 0183                  | 2024-<br>00245          | PEPITO PEREZ        |   | 2024-02-28        | 2024            | ۲        |
|                       |                         |                     |   | 2024-02-22        | 2024            | ۲        |
| -                     | -                       |                     |   |                   |                 | ~        |

## • Luego damos clic en el icono de Acciones.

| Registi<br>Realiza tu | ro Presup<br>búsqueda. | uestal AGUAZUL 2024 |   |    |                   |    |       | €          |
|-----------------------|------------------------|---------------------|---|----|-------------------|----|-------|------------|
|                       |                        |                     |   |    | Buscar            | 01 | 83    |            |
| Número 🔶              | Estudio 🔶              | Contratista         | ¢ |    | Fecha<br>Contrato | ÷, | Año 🔶 | Acciones 🔶 |
| 0183                  | 2024-<br>00245         | PEPITO PEREZ        |   | 20 | 24-02-28          |    | 2024  |            |
|                       |                        |                     |   |    |                   |    |       |            |

 El sistema nos muestra el Registro Presupuestal. Luego damos clic nuevamente en el icono de Acciones.

| Registro Presupuest<br>Realiza tu búsqueda. | al Cont | trato 0183 de 202 | 4 |                |   |                 | €        |    |
|---------------------------------------------|---------|-------------------|---|----------------|---|-----------------|----------|----|
| Registro Presupuestal                       | ÷       | Número(s) RP(s)   | ¢ | Fecha(s) RP(s) | ¢ | Buscar Valor RP | Acciones | \$ |
| Contrato Inicial                            |         |                   |   |                | 0 | ),00            | ŤŤ       |    |
|                                             |         |                   |   |                |   |                 |          |    |

## • Seleccionamos la opción si el Registro Presupuestal es por (Rubro) y (SPGR).

| Funcionamiento Registro | Presupuestal (Por Rubro)                                        |      |
|-------------------------|-----------------------------------------------------------------|------|
| si O                    | NO O                                                            | G    |
| Funcionamiento Registro | Presupuestal (Por Sistema de Presupuesto y Giro de Regalías - S | PGR) |
| si O                    | NO 🖲                                                            |      |
|                         |                                                                 |      |

 Ingresamos el Número y la Fecha de Imputación Presupuestal.

| Imputación Presupue | stal         |
|---------------------|--------------|
| Número RP           | Fecha RP     |
|                     | dd/mm/aaaa 🗖 |

 Ingresamos el número Presupuestal por Sistema de Presupuesto y Giro de Regalías. Si se seleccionó la opción "SI". En este caso se deja en vacío las casillas.

| Número RP | Fecha RP   |
|-----------|------------|
| SPGR      | SPGR       |
|           | dd/mm/aaaa |

#### • Por último damos clic en la opción Guardar.

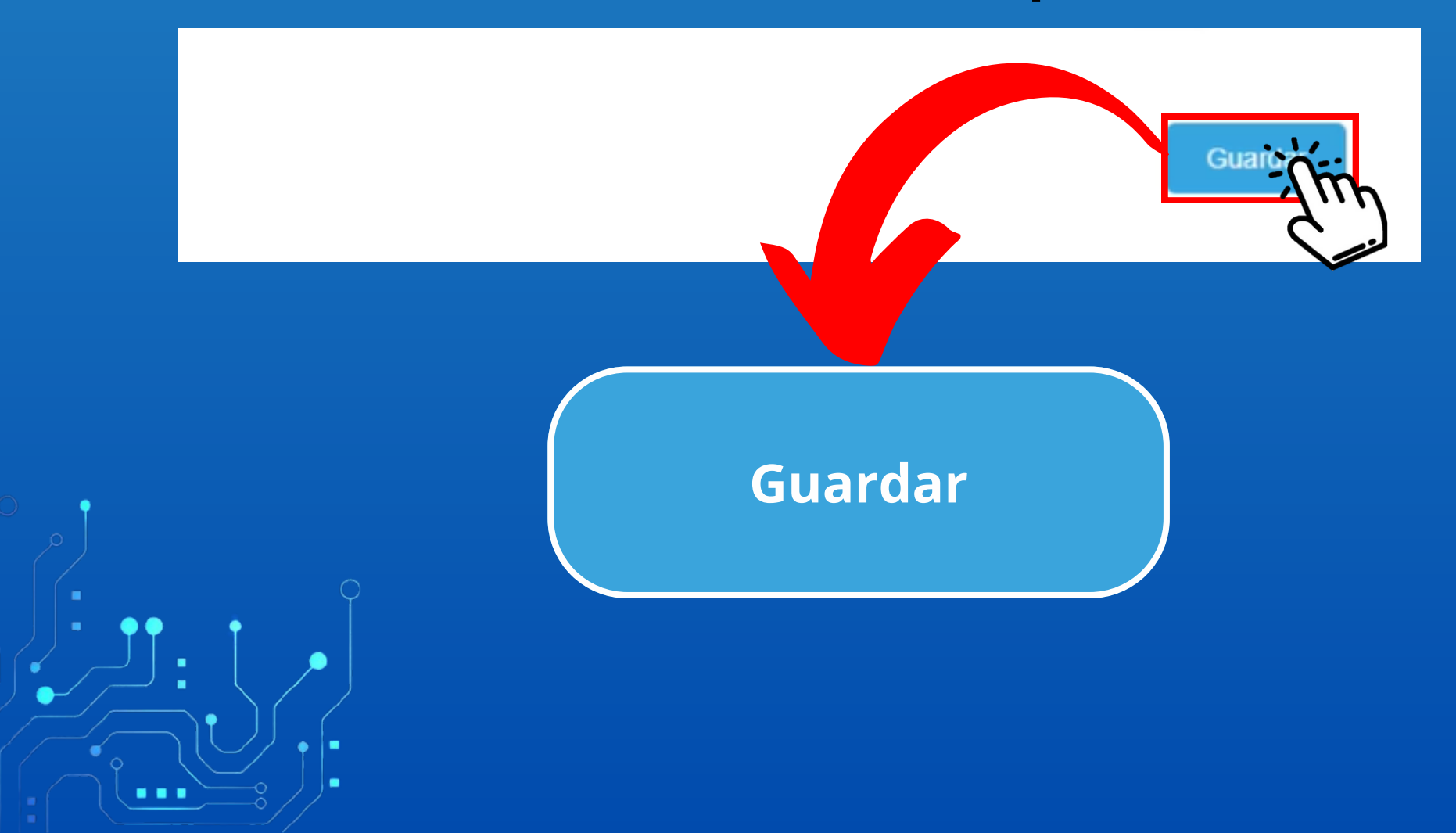

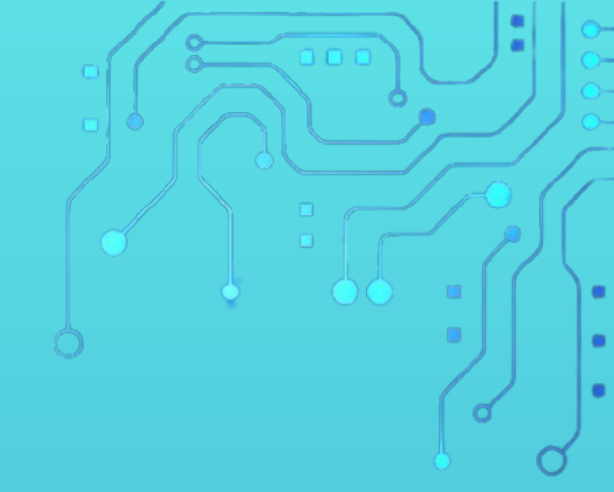

Con este paso se da por culminado el proceso de ingresar el Número de Registro Presupuestal.

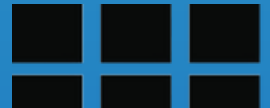

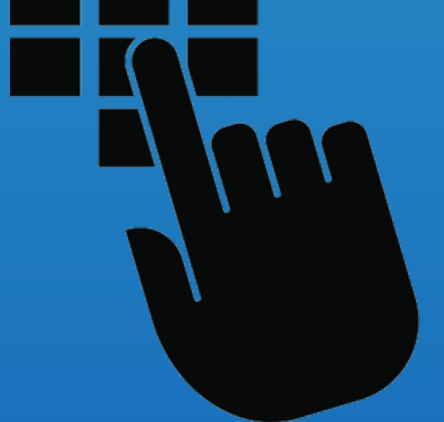

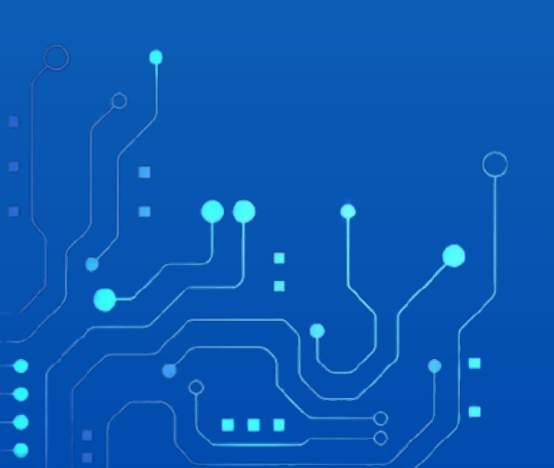